# **USER MANUAL**

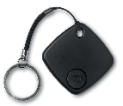

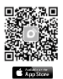

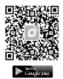

(2014/53/EU art. 10-8)

(a) Frequency Range; 2402-2480 MHz

(b) Maximum radio-frequency power; 100mW (EIRP)

(2014/53/EU art. 10-9 Simplified Declaration of Conformity)

Hereby, MOB, declares that item MO8648 complies with the essential requirements and other relevant conditions of directive 2014/53/EU. The full text of the EU declaration of conformity is available at the following internet address: www.morethangiftscatalogue.com

MOB, PO BOX 644, 6710 BP (NL).

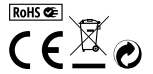

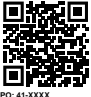

PO: 41-XXXX Made in China

# MO8648

EN Smart Finder Product specifications: Wireless Frequency: 2.402 – 2.48 GHZ Radiated Power: ≤4dBM

Instructions:

1. How to change the battery:

Step 1: Open the top cover from the snap gap. Step 2: Press and fit the cell on below position, negative pole towards the down side. Step 3: Close the top housing.

Snap gap: Open the top cover from the snap gap:

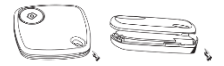

Open the top cover from the snap gap:

Battery cell position:

The negative pole towards the downside:

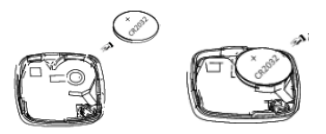

# 2. How to download and install APP:

Search iFindU in APP Store or Google Play to download the APP. After downloading App, please go to your phone's Setting iFindU, to ensure that the following options are turn '0N''. Location, Wireless. Photos, Camera, Wireless Data and Notifications. For further queries, please by 'HELP' in the Application or instruction on how to use the device and application.

For Android device, please follow the instruction the Application to set up pairing between the

Wireless tracker and your Smart phone device.

# 3. How to pair:

Turn on your phone's Wireless. — Enter into "FindU" APP. — Hold the power button on the device for 3 seconds, a single beep will sound indicating the device is now on. — Tap the + icon in the upper left corner of the screen to add the devices. It will connect the application automatically.

# 4. How to edit device:

The slide on the left will show Selfie, edit and delete buttons. You can edit the device name, picture and turn on/off 'lost reminder' function in the edit interface.

## Product features

Smart search function On connection status: The user can push the speaker icon to ring smart finder which hangs by your valuables: such as key, bag, wallet etc. You can also read from the percentage to know whether your thing is far or near. It will help you find your things quickly.

# 1. Last seen tracking

"Last seen tracking" function is APP will record your thing's last loot location on the map. To use this feature, you have to open "lost reminder" function in the device setting. While the "Smart Finder" is disconnected, click it in the application. It will put a pin drop on the map of where it lost the connections go you know where it went out of rang. The user can use this leature to check your lost litem's last ots/cloation. For example, you lose your key in your house. While you're in office, you don't need spend time to find it in your office, just check the APP, (Remark: This is not GPS), it's not for the set of the set of t so accurate.)

# 2. Lost reminder

Open lost reminder function in the device setting. On connection status, when your tracker and your phone is out of Wireless's range, both of them will send alerts. If you forget to take your belongings, you will be reminded with your phone's alert. If your phone is lift behind, you will be reminded with the tracker's alert. This function may cause annoying, if you don't want to use this feature, plases turn off 'Anhi-loss' oftware button.

## 3. Phone finder

On connection status, press the camera button repeatedly to ring your phone, help you find your phone in seconds. For example, you want to make an urgent call and can't find your phone. It will help you find your phone easily and save your precious time.

## 4. Selfie

Choose the connected item on the application screen, the slide on the left will show 'Selfie', choose the 'Selfie' to take photos wirelessly.

# Compatibility

It is compatible with the following iOS devices running iOS 9.0 and higher:

Phone support: iPhone6 or newer.

It is compatible with most Android devices equipped with Android 9.0or later and Wireless 4.0 or later.

Phone support: Samsung Galaxy S7 ,Note 8, HUAWEI Mate8, Honor 10, Redmi 7,Notes: In order to run the Android app, your device will need both of the following: Android 9.0 or higher AND Wireless 4.0

# Cam button function

Power on: Long press device button to power on.

Power off: First make sure the "IFindU" phone application is CLOSED/EXITED. Now press the function button repeatedly for five (5) times until you hear three (3) beeps, the device is now powered off. Notes: 1. While on connection status, it can't be

#### powered off.

The device beep sound is weak, or the APP disconnect with the device frequently, it indicates the battery is low power and try to replace the old battery with a new one. Search distance: Outdoor use is within 50 meters. Indoor use is within 35 meters.

# Attention

DON'T place the device in high temperature environment. DON'T throw this product into fire or place on overheat environment. DON'T maintain or modify the device.

Please take out the battery if you don't use this device for a long time.

# DE

# Smart Finder

Technische Daten: Wireless Frequenz: 2.402 – 2.48 GHZ Strahlung: ≤4dBM

# Anleitung:

# 1. Batterie austauschen:

Schritt 1: Öffnen Sie die obere Abdeckung an dem Schnapp-Spalt.

Schritt 2: Legen Sie die Battterie in die korrekte Position und drücken Sie diese leicht an. Der Minuspol muss nach unten zeigen.

Schritt 3: Schließen Sie die Abdeckung.

Spalt: Öffnen Sie die obere Abdeckung an dem dem Schnapp-Spalt.

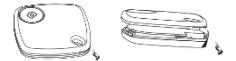

# Öffnen Sie die obere Abdeckung an dem dem Schnapp-Spalt.

Position der Batterie:

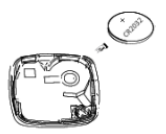

Der Minuspol muss nach unten zeigen.

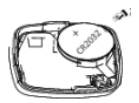

# 2. Downloaden und installieren der APP:

Suchen Sie die App "FindU" im APP Store oder Google Play, um sie herunterzuleden. Nachdem Sie die App heruntergeladen haben, gehen Sie bite zu den Einstellungen Ihres Smarphones --IFindU, um sicherzustellen, dass die folgenden Optionen freigeschaltet sind: Ort, Wireless, Fotos, Kamera, Wireless Data und Benachrichtigungen. Bei weiteren Fragen schauen Sie unter HELP in der App oder in der Anteitung zur Verwendung des Gerätes und der Aoo nach.

Für Android-Geräte befolgen Sie bitte die Anweisungen in der APP, um die Kopplung zwischen dem **Smart Finder** und Ihrem Smartphone einzurichten.

# 3. Koppeln der Geräte:

Schatten Sie die Wireless-Funktion Ihres Smarphones ein. --Öffnen Sie App Tirihott) --Halten Sie den Ein/Ausschatter des Gerätes 3 Sekunden lang gedrückt, es ertönt ein Signalton, der anzeigt, dass das Gerät num eingeschatte Ist. --Berühren Sie das Symbol \*- in der oberen linken Ecke des Bildschirms, um die Geräte Inizzurügen. Sie verbrinden sich automatisch.

# 4. Editieren des Gerätes:

Die Slide auf der linken Seite zeigt die Tasten Selfie, Edit und Delete. Sie können den Gerätenamen, das Bild und die Funktion "lost reminder" in der Bearbeitungs-oberfläche bearbeiten.

# Produkteigenschaften

Belestigen Sie den Smart Finder zunächts an Ihren Wertsachen, wie z.B. Schlissel, Smartphone, Geldbörse, Tache etc. Bei äktivierter Suchfunktion: Der Nutzer kann das Lausprechersyntib drücken, um den Klingelich des Smart Finders, der an Ihren Wertsachen befestig ist, zu aktivieren. Auch anhand der auf dem Smartphone angezeigten Prozentzahl, kann anhand der auf dem Smartphone angezeigten Prozentzahl, kan Anzeige schneller wiedergefunden werden.

# 1. Last seen tracking - Zuletzt gesehen

Die Funktion Jast seen tracking" bedeutet, dass die letzte Position Ihrer Wertsache auf einer Karte angezeigt wird. Um diese Funktion nutzen zu können, müssen Sie die Funktion " last seen tracking" in den Geräteienteiltungen aktivieren. Wenn der Knothat zum Smart-Finder abbricht, zeigt Ihnen die APP den letzten Standort Ihrer Wertsache auf einer Karte a. Der Nutzer kann diese Funktion nutzen, um den letzten Standort seines verlorenen Objekts zu prifen. Z. E. verlieren Sie Ihren Schlössel in Ihrem Haus. Während Sie nun im Büro sind, müssen Sie keine Zeit damit verbringen, das Objekt in Ihrem Büro zu suchen, überprifen Sie einfach die APP. (Hinweis: Die Anzeige erfolgt nicht in GPS Qualität, sie ist ungenauer.)

# 2. Lost reminder

Öftnen Sie die Funktion Jost reminder in den Geräteinstellungen. Wenn der Smart Finder und Ihr Smartphone im verbundenen Zustand außerhalb der gemeinsamen Wireless -Reichweite geratens, senden beide Geräte Warnungen aus. Z.B. wenn Sie vergessen eine Wertsache mitzunehmen, werden Sie mit dem Alarm Ihres Smartphones erinnert. Wenn Sie Ihr Smartphone vergessen, werden Sie mit dem Alarm des Smart Finders darauf aufmerksam gemacht.

Wenn Sie diese Funktion nicht nutzen möchten, schalten Sie sie bitte über die Taste "Anti-lost" aus.

# 3. Telefon-Finder

Drücken Sie im verbundenen Zustand wiederholt die Kamera-

Taste, um Ihr Smartphone zum Läuten zu bringen. Sie möchten z.B. einen Anruf tätigen und können Ihr Telefon nicht finden. Der Smart Finder hilft Ihnen bei der Suche.

## 4. Selfie-Funktion

Wählen Sie das entsprechende Symbol auf der linken Slide aus. Drücken Sie "Selfie", um das Gerät als Kamera-Auslöser zu nutzen.

#### Kompatibilität

Das Produkt ist kompatibel mit den holgenden (DS-Geräten mit IOS 30 und höher: Telderosupport: Phone6 oder neuer. Es ist kompatibel mit den meisten Android-Geräten, die mit Android 30. oder höher und Wireless 4.0 oder höher ausgestattet sind. Telefonsupport: Samsung Galaxy S7, Note 8, HUAWEI Mate8, Honor 10, Redmi 7, Notes: Um de Android-App ausführen zu können, benötigt Ihr Gerät beide der folgenden Voraussetzungen: Android 30. oder höher UND Wireless 4.0

# Verschiedenes:

Einschalten: Zum Einschalten die Gerätetaste lange drücken. Ausschalten: Stellen Sie zunächst sicher, dass die APP "findu" geschlossen/verlassen ist. Drücken Sie nun die Funktionstate fühl (5) Mal wiederholt, bis Sie drei (3) Peiptöne hören. Nun ist das Gerät ausgeschaltet. Hinweis: Im verbundenen Zustand kann es nicht ausgeschaltet werden.

Ist der Signalton des Geräts schwach, oder die APP trennt die Verbindung zum Gerät häufig, dann ist dies ein Zeichen dafür, dass die Batterie schwach ist. Ersetzen Sie die Batterie durch eine neue.

Suchabstand: Im Außenbereich liegt der max. Abstand bei 50m, im Innenbereich bei max. 35m.

#### Achtung

Nutzen Šie das Gerät NICHT unter hohen Temperaturen. Werfen Sie dieses Produkt NICHT ins Feuer und nutzen Sie es nicht in der Nähe von hohen Wärmequellen. Warten oder modifizieren Sie das Gerät NICHT. Bitte entnehmen Sie die Batterien, wenn Sie dieses Gerät längere Zeit nicht benutzen.

# FR

Smart Finder Spécifications du produit: Fréquence Wireless: 2.402 - 2.48 GHZ Puissance rayonnée: ≤4dBM

# Instructions:

 Comment changer la batterie: Étape 1: Ouvrez le capot supérieur à l'aide de l'encoche. Étape 2: Appuyez et placez la pile bouton en position inférieure, pôle négatif vers le bas. Étape 3: Fermez le boîtier supérieur.

Ouvrez le capot supérieur à l'aide de l'encoche:

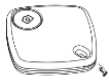

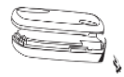

Appuyez et placez la pile bouton en position inférieure, pôle négatif vers le bas

Position de la pile:

Le pôle négatif vers le bas:

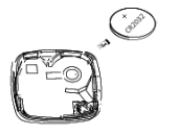

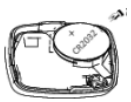

# 2. Comment télécharger et installer l'application:

Recherchez FindU dars Apple Store ou Google Play et tiéchargez Tapplication. Après avoir tiécharge Tapplication, accédez à Réglage -- FindU de votre tiélephone pour vous assurer que les options suivantes sont activées: Localisation, Wireless, Photos, appareil photo, données sans fil et notifications. Pour d'autres requites ou des instructions sur l'utilisation de Tappareil et de l'application, veuillez essayer «HELP» dans Tapplication.

Pour les appareils Android, suivez les instructions de l'application pour configurer le jumelage entre le Tracker Wireless et votre smartphone.

# 3. Comment jumeler:

Activez le Wireless de votre téléphone. — Entrez dans 'FindU' APP. — Maintenze le boutor d'alimentation de l'appareil enfoncé pendant 3 secondes. Un bip retentit indiquant que l'appareil est maintenant allumé. — Appuyez sur l'izône e+v dans le coin supérieur gauche de l'écran pour ajouter les appareils. Il va connecter l'application automatiquement.

# 4. Comment afficher l'appareil:

L'image de gauche montre les boutons Selfie, Edit et Delete. Vous pouvez modifier le nom de l'appareil, l'image et activer / désactiver la fonction de notification de perte dans l'interface de modification.

# Caractéristiques du produit

Etat de connexion de la fonction de recherche intelligente: Tutilisateur peut appuyer sur l'Icône du haut-parleur pour faire sonner le smart finder attaché à vos objets de valeur tels que clés, sac, portefaulle, etc. Vous pouvez également lire le pourcentage pour savoir si votre article est bin ou proche. Cela vous aidera à trouver vos objets plus rapidement.

# 1. Dernier suivi

La fonction « Demier suivi »: Tapplication enregistre sur la carte les derniers emplacements où l'objet a été détecté. Pour utiliser cette fonction, vous devez ouvrir la fonction «lost reminder» étans les paramètres de l'appareil. Lorsque le «Smart Finder» est déconnecté, cliquez dessus dans l'application. il placera une épingle sur la carte indiquant l'endroit où la connexion a été perdve, afin que vous sachie où il est, même hons de portée. L'utilisateur peut utiliser cette fonctionnalité pour vérifier le dernier emplacement de perte de vote obie). Er ar exemple, vous perdez votre cié dans votre maison. Pendant que vous êtes au bureau, vous n'avez pas besoin de passer du temps à les chencher dans votre bureau, il suffit de vérifier l'application. (Remarque: ce n'est pas un GPS, ce n'est pas très précis.)

# 2. Alerte de perte

Quirez la fonction « lost reminder » dans le réglage de l'appareil. En état de connexion, lorsque vorte traqueur et vorte téléphone sont hors de portée de Wireless, les deux envoient des alertes. Si vous oubliez de prendre vos aflaries, vous serez avent par l'alerte de votre téléphone. Si votre téléphone est bissé derrière vous, l'alerte du traqueur vous le rapoellera.

Cette fonction peut être gênante. Si vous ne souhaitez pas utiliser cette fonctionnalité, désactivez le bouton logiciel «Anti-lost»...

#### 3. Trouver le téléphone

On connection status, press the camera button repeatedly to ring your phone, help you to find your phone in seconds. For example, you want to make an urgent call and can't find your phone. It will help you find your phone easily and save you time.

## 4. Selfie

Choisissez l'élément connecté sur l'écran de l'application, l'image de gauche indique 'Selfie', puis choisissez 'Selfie' pour prendre des photos à distance.

## Compatibilité

Il est compatible avec les appareils iOS suivants exécutant iOS 9.0 et versions supérieures:

Assistance téléphonique: iPhone6 ou plus récent. Il est compatible avec la plupart des appareils Android équipés d'Android 9.0 ou ultérieur et de Wireless 4.0 ou ultérieur. Assistance téléphonique: Samsung Galaxy 27, Note 8, HUAWEI Mate8, Honor 10, Redmi 7, Remarques: Pour exécuter Tapplication Android, votte appareil aura besoin des deux éléments suivants: Android 9.0 ou version ultérieure ET Wireless 4.0.

## Fonction du bouton:

Allumer: Appuyez longuement sur le bouton de l'appareil pour l'allumer.

Eteindre: Tout d'abord, assurez-vous que l'application de tidéphone «IFIndU - est FERMÉE: Maintenant, appuyez sur le bouton de fonction à plusieurs reprises cinq fois jusqu'à ce que vous entendrez trois bips, l'appareil est maintenant éteint. Remarques: Une fois connecté, il ne peut pas être mis hors tension.

Le bip sonore de l'appareil est faible ou l'application se déconnecte réquemment de l'appareil: Cela indique que la batterie est faible. Essayez de remplacer l'ancienne pile par une nouvelle. Distance de recherche: Utilisation extérieure à moins de 50 mètres. Utilisation à l'intérieur est à moins de 50 mètres.

# Attention :

NE PLACEZ PAS l'appareil dans un environnement à haute température.

NE PAS jeter ce produit au feu ou dans un environnement surchauffé.

NE PAS réparer ou transformer l'appareil.

Veuillez retirer la pile si vous n'utilisez pas cet appareil pendant une longue période.

# ES

# Rastreador inteligente

# Características del producto:

Frecuencia de Wireless: 2.402 – 2.48 GHz Potencia radiada: ≤4 dBM

#### Instrucciones:

# 1. Cambio de pila:

Paso 1: Abra la tapa superior por el hueco a presión. Paso 2: Apriete y encaje la pila bocabajo, con el polo negativo apuntando hacia abajo. Paso 3: Cierre la tapa superior.

Hueco a presión: Abra la tapa superior por el hueco a presión:

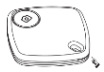

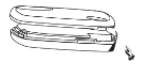

Abra la tapa superior por el hueco a presión:

Posición de la pila:

El polo negativo hacia abajo:

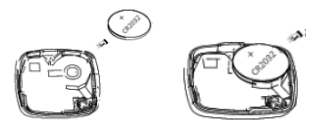

# 2. Descarga e instalación de la aplicación:

Busque l'FindU en la App Store o en Google Play y descargue la aplicación. Después de descargaría, acocéa en su teléforon ovivi a Configuración -u/FindU y asegúrese de que las siguientes opciones están habilidas. Ubicación, Wireless. Imágenes, cámara, datos inalámbricos y notificaciones. Para más instrucciones sobre cómo utilizar el dispositivo y la aplicación. Para dispositivos Android, siga las instrucciones de la aplicación para emparejar el localizador Wireless con su dispositivo móvil. 3. Emparejamiento de un dispositivo:

Encienda el Wireless de su teléfono. →Acceda a la aplicación iFindU. →Mantenga pulsado el botón de encendido del dispositivo durante 3 segundos. Se oirá un pitido, lo que indica que el dispositivo está encendido. ...Pulse el icono «+» de la esquina superior izquierda de la pantalla para añadir el dispositivo. Se conectará automáticamente a la aplicación.

# 4. Edición de un dispositivo:

La pantalla de la izquierda lemuestra los botones de Selfie, Editar y Eliminar. Puede editar el nombre del dispositivo, la imagen y activar y desactivar la función de «recordatorio de pérdida» en la interfaz de edición.

# Características del producto

Función de búsqueda inteligente con el dispositivo conectado: El usuario puede pulsar el icono del altavoz para hacer sonar el rastreador inteligente que cuelga

de sus objetos de valor: llaves, bolso, cartera, etc. El porcentaje le indica si el objeto está lejos o cerca. Le ayudará a encontrar sus objetos más rápidamente.

# 1. Último seguimiento registrado

La función «ultimo seguimiento registrado» consiste en que la aplicación muestra en el mapa la bulcación de la última pérdida de conexión del objeto. Para usar esta herramienta, debe habilitar la función de rescordatorio de pérdidas en la configuración de su dispositivo. Mientras el rastreador inteligente esté desconectado, puise sobre él en la aplicación. Se mostrará una marca en el mapa donde perdó la correxión, así sabrá cuando quedó fuera de rango. El usanio puede utilizar esta herramienta para comprobar la pierde las laveses en su casa. Si está en la oficina, no tiene que parder tiempo buscándosa alli: coso tiene que comprobar la aplicación. (Nota: no es aproximado y no es GPS, no es muy precisio).

# 2. Recordatorio de pérdida

Abra la función de «recordatorio de pérdida» en la configuración del dispositivo. Si está conectado y el rastreador y el teléfono están fuera del rango del Wireless, ambos enviarán alertas. Si se olvida de coger sus pertenencias, la alerta del móvil se lo recordará. Si se olvida del móvil, la alerta del rastreador se lo recordará.

Esta función puede ser molesta. Si no quiere usar esta herramienta, puede desactivarla con el botón antipérdida del software.

# 3. Buscador del teléfono

Si está conectado, pulse el botón de la cámara repetidamente para hacer sonar el teléfono. Le ayudará a encontrar su teléfono en cuestión de segundos. Por ejempio, si quiere hacer una llamada urgente y no encuentra el teléfono. Le ayudará a encontrar el teléfono fácilmente y ahorrará tiempo.

# 4. Selfie

Elija el elemento conectado en la pantalla de la aplicación. Deslícelo hacia la izquierda, se mostrará la función de selfie. Úsela para hacer fotos de forma inalámbrica.

# Compatibilidad

Es compatible con los siguientes dispositivos (IOS con IOS 9.0 e superio: Telfónos compatibles: Phone 6 o superior. Es compatible con la mayoría de dispositivos Android equipados con Android 40.0 o posterior y con Wireless 4.0 o posterior. Teléfonos compatibles: Samsung Galaxy 57, Note 8, HUAWEI Mate8, Honor 10, Redmi 7, Nota: Para ejecutar la aplicación de Android, su dispositivo debe contar con lo siguiente: Android 9.0 o superior Y Wireless 4.0

## Configuración del botón de cámara

Encendido: Mantenga pulsado el botón del dispositivo para encenderlo.

Apagado: Asegúrese primero de que ha CERRADO(SALIDO de la aplicación iFindU del teléfono. A continuación, pulse el botón de función de forma repetida cinco (5) veces hasta que oiga tres (3) pilidos; el dispositivo está apagado. Notas: 1. Si está conectado, no puede apagarse.

Si el volumen del pitido es bajo y la aplicación se desconecta a menudo del dispositivo, indica que el nivel de batería es bajo. Sustituya la pila antigua por una nueva. Distancia de búsqueda: 50 metros en uso en exteriores. 35 metros en uso en interiores.

#### Atención

NO coloque el dispositivo en un entorno de altas temperaturas. NO tire el producto al fuego ni lo coloque en un entorno recalentado.

NO realice el mantenimiento ni modifique el dispositivo. Retire la pila si no va a usar el dispositivo durante mucho tiempo.

# IT Smart Finder Specifiche del prodotto: Frequenza Wireless: 2.402 – 2.48 GHZ

Potenza irradiata: ≤4dBM

# Istruzioni:

# 1. Cambio batterie:

Step 1: Rimuovere la protezione.

Step 2: Inserire le batterie rispettando la polarità indicata.

Step 3: Richiudere il coperchio

# Snap gap: Rimuovere la protezione.

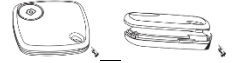

Aprire il coperchio: Posizionamento batterie

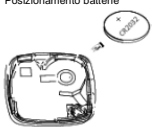

Il polo negativo resta rivolto all'interno:

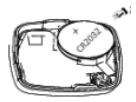

# 2. Come scaricare e installare l'APP:

Cercare iFindU nell'APP Store o Google Play, Dopo aver scartado Tapp, entrare in Impostazioni del telefono – iFindU, e assicurati che le seguenti opzioni siano su "ON", Posizione, Wireless, Foto, fotocamera, dali wireless e notifiche. Per ulteriori domande, cliccare su "AIUTO" nell'applicazione o nelle istruzioni su come utilizzare il dispositivo.

Per i dispositivi Android, seguire le istruzioni nell'applicazione per l'associazione tra i Tracker Wireless e dispositivo Smart Phone. 3. Associazione:

#### Attivare il Wireless del telefono. → Accedere all'APP "IFindU". → Tenere premuto il pulsante di accensione sul dispositivo per 3 secondi, si udirà un segnale acustico che indica l'accensione. → Toccare licona "+" nell'angolo in alto a sinisti dello schermo per aggiungere i dispositivi. Si connetterà automaticamente all'apolicazione.

# 4. Come modificare il dispositivo:

sulla sinistra del display vengono visualizzati i pulsanti di modifica ed eliminazione. È possibile modificare il nome del dispositivo, l'immagine e attivare / disattivare la funzione "promemoria" nell'interfaccia di modifica.

# Caratteristiche prodotto:

Funzione di ricerca intelligente Sullo stato della connessione: l'utente può premere l'icona dell'altoparlante per far squillare il mirino intelligente che si blocca sul tuo

oggetti di valore, come chiave, borsa, portafoglio ecc. Puoi anche leggere dalla percentuale per sapere se il tuo articolo è lontano o vicino. Ti aiuterà a trovare i tuoi articoli più rapidamente

# 1. Ultima visualizzazione

Con la funzione "Utima visualizzazione" l'APP registra la posizione dell'utimo oggetto perso sulta magno. Per utilizzare questa funzione, è necessario aprire la funzione "promemoria persa" nelle impostazioni del dispositivo. Quando lo "Smart Finder è disconnesso, fare clic sull'applicazione. Sulla mappa compare l'indicazione sulta mappa del punto dove ha perso la connessione, quindi è possibile capire dove è andato fuori portata. L'utente può utilizzare questa funzione per controllare l'utima posicione perduta. dell'oggetto smarrito. Ad esempio, se si perdono le chiavi in casa o in ufficio non si ha bisogno di perdere tempo per cercarli basta controllare l'APP. (Nota: non è un GPS, può non essere così preciso.)

# 2. Promemoria perso

Aprire la funzione "promemoria perso" nelle impostazioni del dispositivo. Se il dispositivo de connesso, quando il tracker e il telefono si trovano fuori dalla portata del Wireless, entrambi invieranno avvisi. Se dimentichi di prendere le ute cose, il vertà ricordato con l'avviso del telefono. Se il telefono viene dimenticato, suonetà l'avviso del localizzatre.

Questa funzione può causare fastidio, si può disattivare con il pulsante software "Anti-perso".

## 3. Trova telefono

Quando è connesso, premere ripetutamente il pulsante della fotocamera per far squillare il telefono e per aiutarti a trovare il telefono in breve tempo.

# 4. Selfie

Scegli l'elemento collegato nella schermata dell'applicazione, la diapositiva a sinistra mostrerà "Selfie", scegli "Selfie" per scattare foto in modalità wireless.

# Compatibilità

È compatibile con i seguenti dispositivi iOS con iOS 9.0 e versioni successive.

Supporto telefonico: iPhone6 o più recente.

È compatibile con la maggior parte dei dispositivi Android dotati di Android 9.0 o successivo e Wireless 4.0 o successivo.

Supporto telefonico: Samsung Galaxy S7, Note 8, HUAWEI Mate8, Honor 10, Redmi 7, Note: per eseguire l'app Android, il dispositivo avrà bisogno di entrambi i seguenti: Android 9.0 o versione successiva E Wireless 4.0

## Camera

Accensione: Premere a lungo il pulsante del dispositivo per accendere. Spegnmento: assicurarsi innanzituto che l'applicazione del telefono "iFindU" sia CHIUSA. Premi il pulsante funzione per cinque (5) volte finché non si sentono tre (3) bip a indicare che il dispositivo è spento. Note: 1. Quando è connesso, non può essere spento.

Se il segnale acustico del dispositivo è debole o l'APP si disconnette frequentemente, la batteria è scarica. Provare a sostituire la vecchia batteria con una nuova. Distanza di ricerca: l'uso all'aperto è a 50 metri. L'uso all'interno è a 35 metri

## Attenzione:

NON posizionare il dispositivo in un ambiente ad alta temperatura. NON gettare questo prodotto nel fuoco o in un ambiente surriscaldato. NON smontare o modificare il dispositivo. Si consiglia di togliere la batteria se non si utilizza il dispositivo per molto tempo.

#### NL

 Smart Finder.

 Product specificaties:

 Wireless-frequentie:
 2.402-2.48 GHZ

 Uitgestraald vermogen:
 \$4dBM

## Instucties:

 Hoe batterij le vervangen: Stap 1: Open de bovenklep van de klikopening. Stap 2: Druk op en plaats de batterijcel op de onderstaande positie, met de negatieve pool naar beneden. Stap 3: Sluit de bovenste behuizing.

Snap gap: Open de bovenklep van de snap gap:

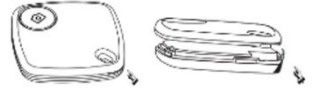

# Open de bovenklep van de klikopening:

Positie batterijcel: de negatieve pool naar beneden:

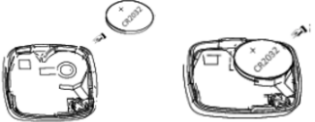

# 2. Hoe de APP te downloaden en te installeren:

Zoek findul in APP store of Google play om de APP te downleaden. Ga na het downleaden van de app naar instellingen → IFindU van uw telefoon om ervoor te zorgen dat de volgende opties zijn ingeschäkeld. Locatie, wireless. Forb's, camera, daadloze gegevens en meldingen. Probeer voor verdere vragen "HELP" in de applicatie of instructies voor het gebruik van het appraate ne de applicatie.

Volg voor Android-apparaten die instructies in de toepassing om het koppelen tussen de wireless-tracker en uw smartphoneapparaat in te stellen.

#### 3. Hoe te koppen:

schakel Wireless in op uw telefoon. — Ga naar de "FindU" APP. – Houd de aan / uit-knog op ohet apparaat gedurende 3 seconden ingedrukt, een enkele pieptoon klinkt om aan te geven dat het apparaat nu is ingeschakeld. – Tik op het pictogram '+ in de linkerbovenhoek van het scherm om de apparaten toe te voegen. Het zal de applicatie automatisch verbinden.

# 4. Hoe het apparaat te bewerken:

de dia links toont de knoppen Selfie, bewerken en verwijderen. U kunt de apparaatnaam en de afbeelding bewerken en de functie 'Herinnering kwijt' in- / uitschakelen in de bewerkingsinterface.

# Producteigenschappen

Slimme zoekfunctie bij verbindingsstatus: de gebruiker kan op het luidsprekerpictogram drukken om een slimme finder te laten rinkelen die bij uw waardevolle spullen hangt, zoals sleutel, tas, portemonnee, enz. U kunt ock vanuit het percentage zien of uw tiem ver of dichtbij is. Hierme kunt u uw times sneller vrinden.

# 1. Laatst gezien volgen

De functie "Latst gezien volgen" betekend dat de APP uw latst verkren locate og de kaart vastegit. Om deze functie te gebruken, moet u de functie "verkren herinnering" openen in de appraatinstelling. Terwig de "Smart Finder" is logekoppeld, kliut u erop in de toepassing, het zal een speld tonen op de kaart waar het de verkrinding heeft verkrenz, ozdat je weet waar het buiten bereik ging. De gebruiker kan deze functie gebruiken om de laatst verkren locate ver un uw erdroren inter te controleren. Je verklest bijvoorbeeld je sleutel in je huis. Terwiji u op kantoor bert, hoeft u geen tijd door te brongen om ze in uw kantoor te soeken, bekik gewoon de APP. (Opmerking: dit is geen exacte locate en geen GPS, het is nie zo nawkeung).

# 2. Verloren herinnering

Open de functie "vertoren herinnering" in de apparaatinstelling. Wanneer uw tracker en uw telefoon zich buiten het bereik van Wireless bevinden, sturen beide een waarschuwing over de verbindingsstatus. Als u vergeet uw spullen mee te nemen, wordt u eraan herinner met de waarschuwing van uw telefoon. Als uw telefoon wordt achtergelaten, wordt u eraan herinnerd met de waarschuwing van de tracker.

Deze functie kan ergernis veroorzaken. Als u deze functie niet wilt gebruiken, schakelt u de softwareknop "Anti-verloren" uit.

# 3. Telefoonzoeker

Druk bij verbindingsstatus herhaaldelijk op de cameraknop om uw telefoon te laten overgaan, zodat u uw telefoon binnen enkele seconden kunt vinden. U wilt bijvoorbeeld een dringende oproep plaatsen en uw telefoon niet vinden. Hiermee kunt u uw telefoon gemakkelijk vinden en tijd besparen.

#### 4. Selfie

Kies het verbonden item op het toepassingsscherm, de dia links toont 'Selfie', kies de 'Selfie' om draadloos foto's te maken.

## Comptabiliteit

Het is compatibel met de volgende iOS-apparaten met iOS 9.0 en hoger:

Teléfonische ondersteuning: IPhone6 of nieuwer. Het is compatible met de meeste Android-apparaten die zijn uitgerust met Android 9.0 of hoger en Wireless 4.0 of hoger. Teléfonische ondersteuning: Samsung Galaxy S7, Note 8, HUAWEI Makes, Honor 10, Redmir 7, Notes: On de Android-app uit te voeren, heeft uw apparaat beide van het volgende nodig: Android 9.0 of Hoger en Wireless 4.0

#### Cam knop functie

Inschakelen: druk lang op de apparaat knop om in te schakelen. Uitschakelen: zorg er eest voor dat de telefoortoepassing 'FindU' GESLOTEN / EXT is. Druk nu vijt (5) keer herhaaldelijk op de Unctieknop totdat u drie (3) pieptonen hoort, het apparaat is nu uitgeschakeld. Opmerkingen: 1. In de verbonden status kan deze niet worden uitgeschakeld.

Het pieggeluid van het apparaat is zwak of de APP verbreekt regelmatig de verbinding met het apparaat, dit geeft aan dat de batterij bijna leeg is en probeer de oude batterij te vervangen door een nieuwe. Zoekafstand: gebruik buitenshuis is binnen 50 meter. Binnen gebruik is binnen 35 meter.

#### Attentie:

Plaats het apparaat NIET in een omgeving met een hoge temperatuur. Gooi dit product NIET in een vuur of plaats het in een oververhitte omgeving. Het apparaat NIET onderhouden of wijzigen. Haal de batteri eruit als u dit apoaraat lanoe tiid niet oebruikt.

PL Smart Finder Specyfikacja produktu: Częstotliwość Wireless: 2,402 - 2,48 GHZ Moc wypromieniowana: ≤4dBM

Instrukcje: 1. Jak wymienić baterię: Krok 1: Otwórz górną pokrywę z zatrzasku. Krok 2: Naciśnij i dopasuj komórkę w pozycji poniżej, biegun ujemny w dół. Krok 3: Zamknij górną obudowę.

Snap gap: Otwórz górną pokrywę z snap gap:

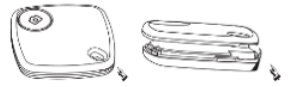

#### Otwórz górna pokrywę z zatrzasku:

Pozycja ogniwa akumulatora:

biegun ujemny w dół:

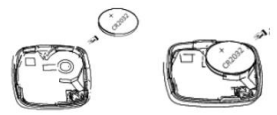

2. Jak pobrać i zainstalować aplikacje: Wyszukaj iFindU w APP Store lub Google Play, aby pobrać aplikacje. Po pobraniu aplikacji przęłdź do Ustawienia telefonu -- iFindU, aby upewnić się, ze następujące opcje są WŁĄCZONE. Lokalizacja, Wreless. Zdjęcia, aparat, dane bezprzewodowe i powiadomienia. W celu uzyskania dalszych zapytań spróbuj "POMOC" w aplikacji lub instrukcje dotyczące korzystania z urządzenia i aplikacji.

W przypadku urządzenia z Androldem postępuj zgodnie z instrukcjami w zalkazji, aby skonalie między w Moduł śledzący Wireless i Twoje urządzenie Smart Phone. 3. Jak sparować: Włącz Wireless w telefonie. – Wojćź do aplikacji "Fino", – Przytrzyma przycisk zasilania na urządzeniu przez 3 sekundy, rozlegnie się pojedyrczy sygnał dźwiętkowy wskazujący, że urządzenie jest narza włączone. – Naciśnij kione "\*\* w lewym górnym rogu ekranu, aby dodać urządzenia. Połączy aplikacje ukranotycznie.

4. Jak edytować urządzenie: Slajd po lewej stronie pokaże przyciski selfie, edycji i usuwania. Możesz edytować nazwę urządzenia, zdjęcie i wlączyć / wyłączyć funkcję "utraconego przypomnienia" w interfejsie edycji.

# Cechy produktu

Funkcja inteligentnego wyszukiwania Stan połączenia: użytkownik może nacisnąć ikonę głośnika, aby zadzwonić do inteligentnej wyszukiwarki, która zawiesza się przy twoim

kosztowności - takie jak klucz, torba, portfel itp. Możesz również przeczytać z wartości procentowej, aby dowiedzieć się, czy twój przedmiot jest daleko, czy blisko. Pomoże Ci to szybciej znaleźć swoje przedmioty.

# 1. Ostatnie śledzenie

Funkcja "Ostatnio widziane ślodzenie" oznacza, że aplikacja zarejestuje na maje ostatnio utracone pozycje, dny skorzystać z tej funkcji, musisz otworzyć funkcję utraconego przypomienia" w ustawieniach uzgetenia. Gdy. Smart Finder" jest odłączony. klikony go w aplikacji, umieści pineckę na mapie miejsca, w którym utraci opołczenie. wiej wesz, gdzie wyszed poza zastąją Użytkownik Ubalizację rzagubiomogo elementu Na przykład gubiz klucz w domu. Gdy jester w bulzze, nie musist: tradór czast u pozsukiwanie ch w swoim biurze, po prostu sprawdz aplikacje. (Uwaga: To nie jest przykładory inie GFS, to nie jest tak dokładne).

# 2. Zgubione przypomnienie

Otwórz funkcje utracone przypomnienie" w ustawieniach urządzenia. W stanie połączenia (gd wigt kracker i telefon znajdą się poza zasięgiem Wireless, oba będą wysyłać alerty. Jeśl zapomisrz zabrać swoje rzeczy, zostanie wysłwietlone przypomnienie z alertem telefonu. Jeśl Twój telefon pozostanie w tyle, otrzymasz powiadomienia z alertem urządzenia śledzajeog. Ta funkcja może powodować tytacje. Jeśl nie chcesz korzystać z te funkcji, wiącze przycisk "Ant-tośr".

# 3. Wyszukiwarka telefonów

W stanie połączenia naciśnij kilkakrotnie przycisk aparatu, aby zadzwonić, aby znaleźć telefon w kilka sekund. Na przykład chcesz wykonać pilne połączenie i nie możesz znaleźć swojego telefonu. Pomoże Ci to latwo znaleźć telefon i zaoszczędzić czas.

# 4. Selfie

Wybierz podłączony element na ekranie aplikacji, slajd po lewej stronie pokaże "Selfie", wybierz "Selfie", aby robić zdjęcia bezprzewodowo.

# Zgodność

Jest kompatybiliny z następującymi urządzeniami iOS z systemem IOS 9.0 lub nowszym: Wsparcie telefoniczne: Phone6 lub nowszy. Jest kompatybiliny z większością urządzeń 2 Androidem wyposażonych w Android 9.0 lub nowszy i Wireless 4.0 lub nowszy. Obsługa telefonu: Samsung Galaxy S7, Uwaga 8, HUAWEI Mate6, Honor 10. Redm 7. Uwaci: Abu ruchomić a pilicacje na Androida.

urządzenie będzie wymagało obu następujących elementów: Android 9.0 lub nowszy ORAZ Wireless 4.0

# Funkcja przycisku krzywki

Włączanie: naciśnij długo przycisk urządzenia, aby włączyć. Wyłącz: najbiew upewnij się, że aplikacja telefonu "iFind/" jest ZAMKNIĘTA / WYJĄTKOWA. Teraz naciśnij kilikakrotnie przycisk funkcyjny pięć (5) razy, aż usłyszysz trzy (3) sygnały dźwiękowe, urządzenie jest teraz wyłączone. Uwagi 1. W stanie połączenia nie można go wyłączyć.

Sygnał dźwiękowy urządzenia jest słaby lub aplikacja często się rozłącza z urządzeniem, co wskazuje na niski poziom naładowania baterii i spróbuj wymienić starą baterię na nową. Odległość wyszuktwania: użycie na zewnątrz wymosi 50 metrów. Do użytku w pomieszczeniach jest w odległości 35 metrów.

#### Uwaga

NIE umieszczaj urządzenia w środowisku o wysokiej temperaturze. NIE wrzucaj tego produktu do ognia ani nie narażaj go na przegrzanie.

NIE konserwuj ani nie modyfikuj urządzenia.

Wyjmij baterię, jeśli nie będziesz używać tego urządzenia przez długi czas.